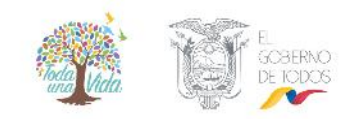

# GUÍA PARA EL ESTUDIANTE SOBRE EL USO DEL LMS DE LA PLATAFORMA VIRTUAL EDX

El presente documento facilitará el desempeño de los participantes en la comunidad de aprendizaje de Cursos Virtuales del Servicio Nacional de Gestión de Riesgo y Emergencias. El único requisito es involucrarse con el aprendizaje, finalizando el curso en el que se ha inscrito.

La plataforma de Cursos Virtuales del Servicio Nacional de Gestión de Riesgos y Emergencias se desarrolla sobre Open EDX, que es una plataforma de aprendizaje en línea de código abierto de EDX, un consorcio de universidades y entidades educativas lideradas por la Universidad de Harvard y el Instituto de Tecnología de Massachusetts, cuyo propósito es impulsar la investigación y la innovación tecnológica al servicio del mejoramiento de la calidad de la educación.

Nuestro compromiso como institución pública, es llegar a la ciudadanía en general con nuestros servicios y para ello buscamos las estrategias que posibilitan el acceso a la información, al conocimiento y en general al aprendizaje de temáticas en gestión de riesgos de desastres como apoyo a la educación formal y no formal.

# 1. INSCRIPCIÓN A LA PLATAFORMA DE CURSOS VIRTUALES -EDX

El primer paso es ingresar a la plataforma al siguiente Url:

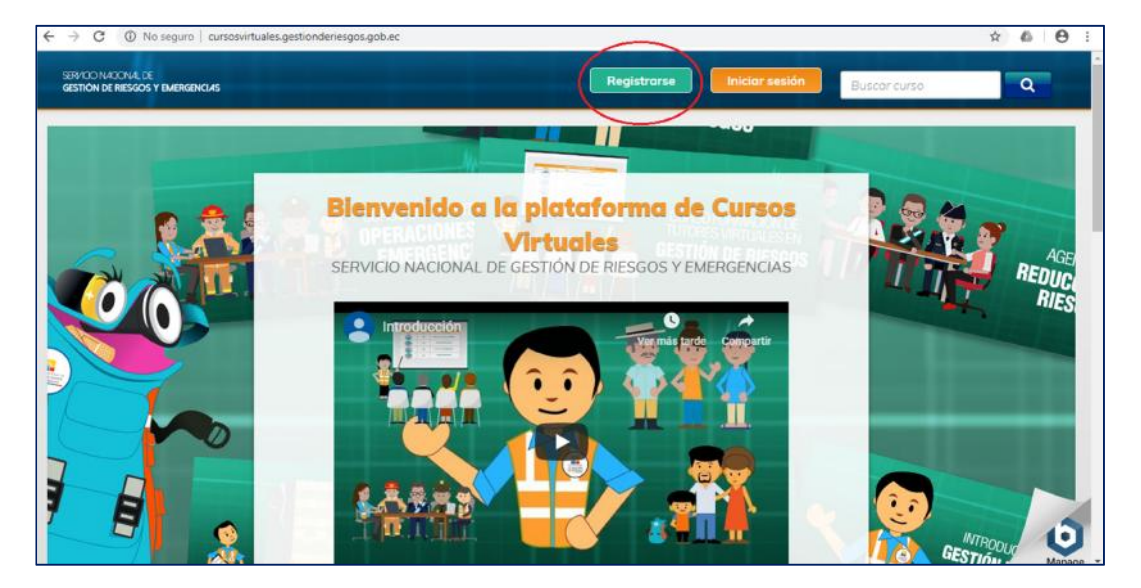

cursosvirtuales.gestionderiesgos.gob.ec

El segundo paso es registrase, llenando toda la información solicitada, aceptando los términos y condiciones, posterior le llegará a su correo electrónico un mensaje de confirmación para activar su cuenta.

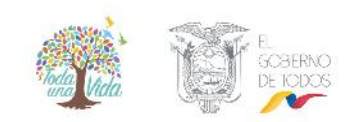

| → C ① No seguro   cursosvirtuales.ge                  | istionderiesgos.gob.ec/register?next=%2F                                                                                           |              | \$ | 5   € |
|-------------------------------------------------------|----------------------------------------------------------------------------------------------------|--------------|----|-------|
| ERVICO NACONAL DE<br>RESTIÓN DE RIESGOS Y EMERGENCIAS |                                                                                                    | Buscar curso | -  | a     |
|                                                       | ¿Ya tiene una cuenta en la plataforma Cursos Virtuales del<br>Servicio Nacional de Gestión de Riesgos y Emergencias?<br>Loguearse, |              |    |       |
|                                                       | Crear una cuenta<br>Correo electrónico                                                                                             |              |    |       |
|                                                       | Nombre Completo                                                                                                    |              |    |       |
|                                                       | Nombre público de usuario                                                                                                    |              |    |       |
|                                                       | Cédula                                                                                                    |              |    |       |
|                                                       | Etnia                                                                                                    |              |    |       |
|                                                       | Teléfono                                                                                                    |              |    |       |
|                                                       | Celular                                                                                                    |              |    |       |

Asegúrese de llenar todos los campos con sus datos reales.

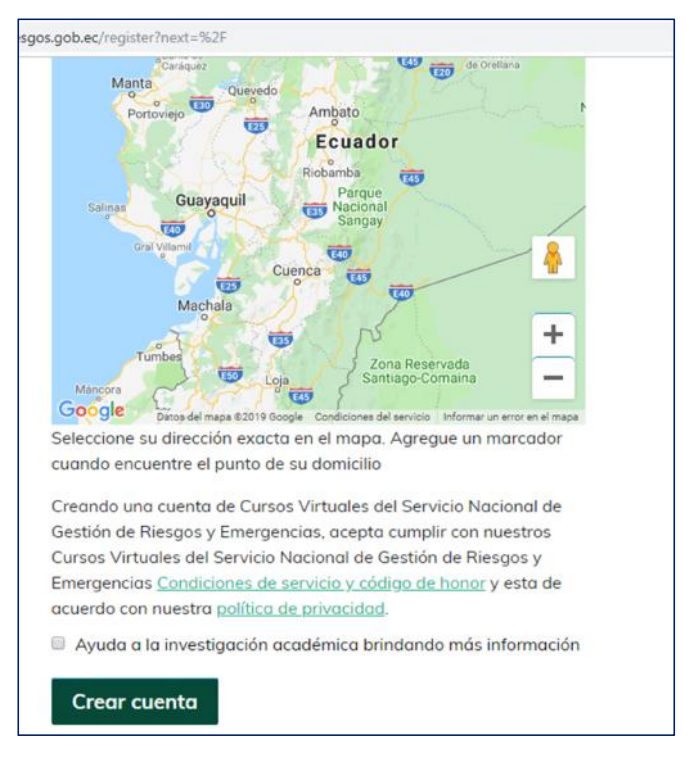

Seleccione su ubicación en el mapa, agregue un marcador cuando se encuentre el punto de su domicilio.

Al finalizar, presione el boton verde "Crear cuenta". Recibirá un correo de activación de cuenta; si no encuentra nuestra comunicación de confirmación, por favor búsquela en la bandeja "No deseados" o "Spam" y agregue a contactos la dirección de correo del remitente.

# 2. INICIO DEL CURSO

Terminado el proceso de registro, inicie sesión en cursosvirtuales.gestionderiesgos.gob.ec e inice la búsqueda de cursos disponibles.

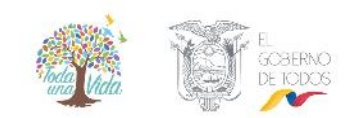

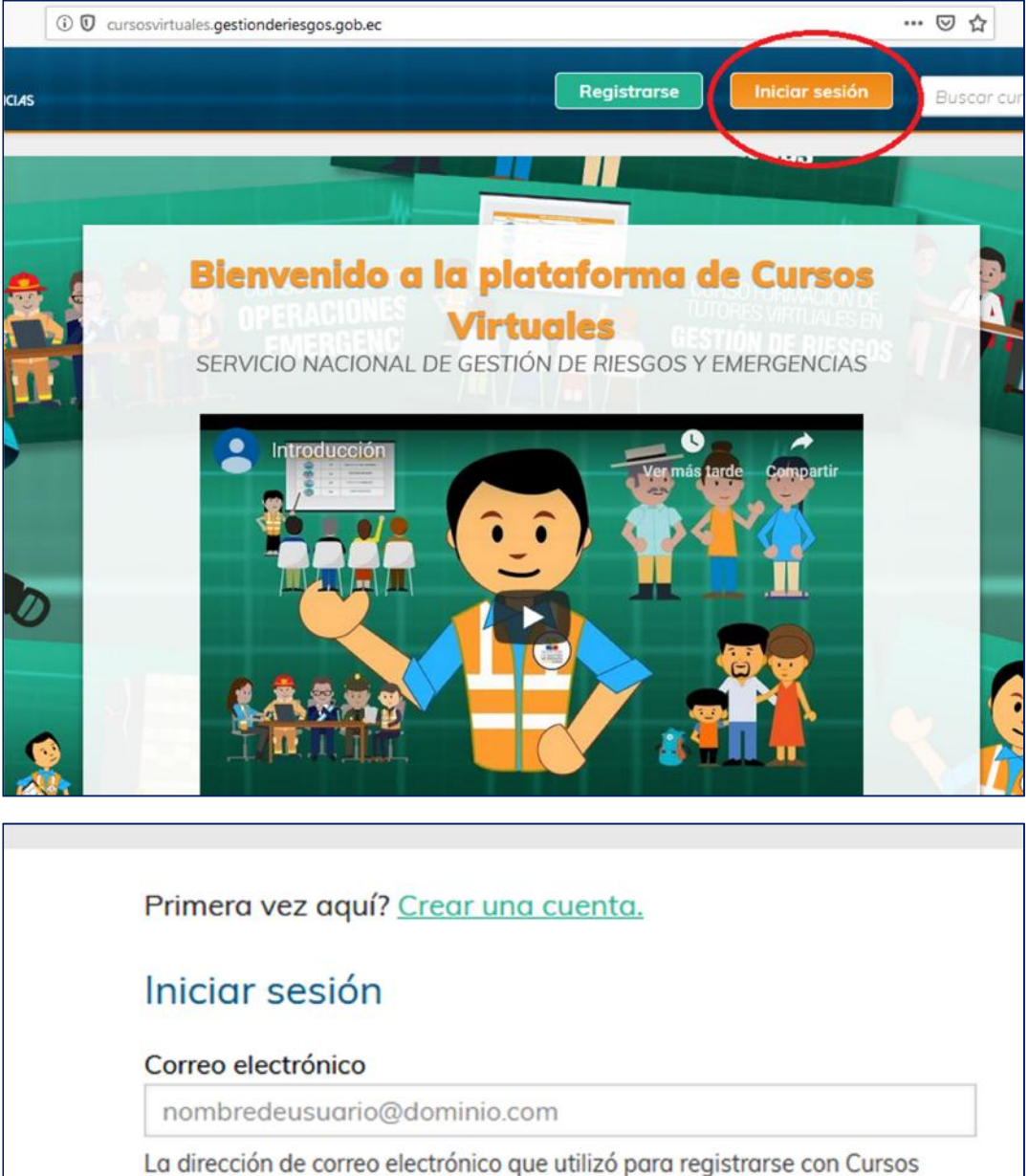

Virtuales del Servicio Nacional de Gestión de Riesgos y Emergencias

## Contraseña

¿Olvido su contraseña?

Recordarme

Iniciar sesión

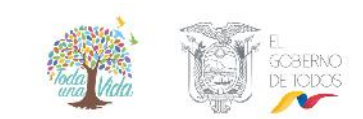

Al ingresar, podrá verificar el acceso a los cursos de capacitación y a los cursos de formación: básicos, intermedios y avanzados; de éstos, le aparecerán los que están disponibles a la fecha.

| CANTRODAN<br>PARTICIPAN<br>PARTICIPAN<br>REDICAS D<br>AUTOPRIOTECCION | MITROCLOCOM A LA<br>GESTIÓN DE RIESGOS<br>DE DESATRES | Constant inclusion of the constant of the constant of the cons |                                                 |
|-----------------------------------------------------------------------|-------------------------------------------------------|----------------------------------------------------------------------------------------------------|-------------------------------------------------|
| CC1<br>CURSOS DE CAPACITACION                                         | SGR<br>CFB1<br>CURSOS DE FORMACION<br>BASICOS         | CFI1<br>CURSOS DE FORMACION<br>INTERMEDIOS                                                                                                    | SGR<br>CFA1<br>CURSOS DE FORMACION<br>AVANZADOS |
|                                                                       |                                                       |                                                                                                    |                                                 |

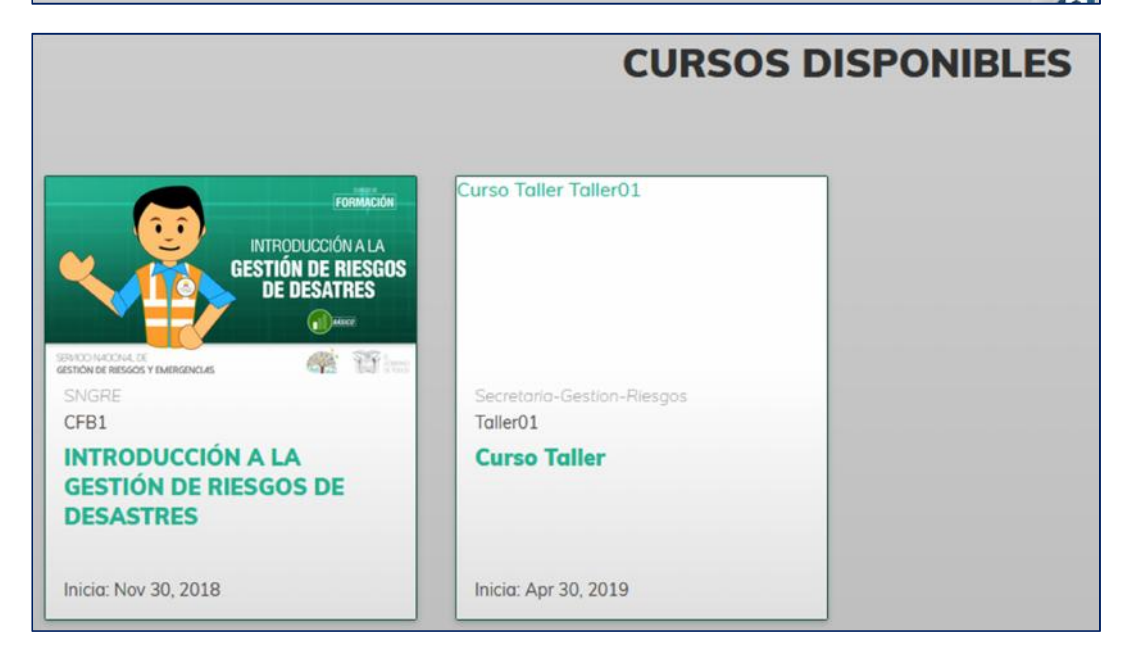

Seleccione el curso disponible en el cual desea inscribirse.

| TRODUCCIÓN A LA GESTIÓN DE RIESGOS DE<br>ESASTRES                                                                                                    |                                                                | INTRODUCCIÓN A I<br>GESTIÓN DE RIES<br>DE DESATRES |
|----------------------------------------------------------------------------------------------------|----------------------------------------------------------------|----------------------------------------------------|
| Inscribirse en CFB1                                                                                                    | SERVICIONAL SE<br>GESTION DE RESGOS Y EMERGENCIAS              | <b>4</b> 1                                         |
| El propósito de este curso es brindar un acercamiento a conceptos, información, herramientas e<br>instrumentos de la Gestión del Riesgos de Desastres (GRD).                                                                                                    | ¥∵ ±                                                           |                                                    |
|                                                                                                    |                                                                |                                                    |
| En la primera parte se presenta las principales características de diversas plataformas internacionales de                                                                                                    | A Código del curso                                             | CFB1                                               |
| En la primera parte se presenta las principales características de diversas plataformas internacionales de<br>GRD que se han conformado desde inicios del presente siglo y luego se realiza una descripción de<br>importantes desastres naturales ocurridos en Ecuador.                                                                                                    | <ul> <li>Código del curso</li> <li>Inicio de clases</li> </ul> | CFB1                                               |
| En la primera parte se presenta las principales características de diversas plataformas internacionales de<br>GRD que se han conformado desde inicios del presente siglo y luego se realiza una descripción de<br>importantes desastres naturales ocurridos en Ecuador.<br>A continuación, los módulos contienen los principales factores de riesgos de desastres y                                                                                                    | Código del curso     Inicio de clases                          | CFB1<br>Nov 30, 2018                               |
| En la primera parte se presenta las principales características de diversas plataformas internacionales de<br>GRD que se han conformado desde inicios del presente siglo y luego se realiza una descripción de<br>importantes desastres naturales ocurridos en Ecuador.<br>A continuación, los módulos contienen los principales factores de riesgos de desastres y<br>conceptualizaciones fundamentales de la GRD, amenazas, vulnerabilidades. Finalmente, se describen las                                                                                                    | Código del curso     Inicio de clases                          | CFB1<br>Nov 30, 2018                               |
| En la primera parte se presenta las principales características de diversas plataformas internacionales de<br>GRD que se han conformado desde inicios del presente siglo y luego se realiza una descripción de<br>importantes desastres naturales ocurridos en Ecuador.<br>A continuación, los módulos contienen los principales factores de riesgos de desastres y<br>conceptualizaciones fundamentales de la GRD, amenazas, vulnerabilidades. Finalmente, se describen las<br>áreas que forman parte de una gestión integral de riesgos de desastres.                                                                                       | <ul> <li>Código del curso</li> <li>Inicio de clases</li> </ul> | CFB1<br>Nov 30, 2018                               |
| En la primera parte se presenta las principales características de diversas plataformas internacionales de GRD que se han conformado desde inicios del presente siglo y luego se realiza una descripción de importantes desastres naturales ocurridos en Ecuador.<br>A continuación, los módulos contienen los principales factores de riesgos de desastres y conceptualizaciones fundamentales de la GRD, amenazas, vulnerabilidades. Finalmente, se describen las áreas que forman parte de una gestión integral de riesgos de desastres.<br>Cabe señalar que el compromiso en el aprendizaje es necesario para estar mejor preparados ante | <ul> <li>Código del curso</li> <li>Inicio de clases</li> </ul> | CFB1<br>Nov 30, 2018                               |

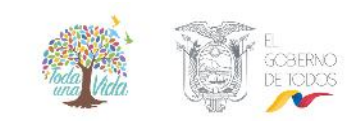

Una vez que ha ingresado en el curso, seleccione la Opción "ver curso" para acceder a los contenidos, la plataforma lo vinculará automáticamente y a partir desde ese momento pasa a integrarlo como participante.

| SERVICIONAL DE<br>GESTIÓN DE RIESGOS Y EMERGENCIAS | Cursos Perfil                                                                                         | Ayuda 🛃 Lida                                                                                                    |
|----------------------------------------------------|----------------------------------------------------------------------------------------------------|----------------------------------------------------------------------------------------------------|
| Mis cursos                                         | INTRODUCCIÓN A LA GESTIÓN DE RIESGOS DE<br>DESASTRES<br>SNGRE - CFB1<br>Iniciado - 30 de nov. de 2018 | Busca en tus cursos<br>Echa un visitozo a nuestros cursos lancados<br>recentamente y quie hay de nuevo en tus<br>temos forioritos.<br>Q Explorar cursos nuevos |

| STRICO MOCINE DE SNGRE: CFB1<br>GESTION DE RESGOS Y BARRENCIAS INTRODUCCIÓN A LA GESTIÓN DE RIESGOS DE DESASTRES          | Ayuda 🙀 Lida                                                                                                    |
|----------------------------------------------------------------------------------------------------|----------------------------------------------------------------------------------------------------|
| Curso Discusión Wiki Progreso                                                                                             |                                                                                                    |
| INTRODUCCIÓN A LA GESTIÓN DE RIESGOS DE DESASTRES                                                                         | Buscar en el curso Buscar Iniciar Curso                                                                                 |
| INTRODUCCIÓN A LA GESTIÓN DE RIESGOS DE DESASTRES  Información General del Curso INFORMACIÓN GENERAL DEL CURSO Bienvenida | Collapse All Herramientas del Curso<br>Marcadores<br>Fechas importantes del curso<br>Hoy es 24 de jun. de 2019 12:05-05 |
| <ul> <li>Encuesta de diagnóstico</li> </ul>                                                                               |                                                                                                    |

# 3. COMPONENTES DEL CURSO

Es importante que el participante comprenda el fucnionamiento de la plataforma y los diferentes espacios destinados en el curso.

| SRIGENCIONALDE<br>GESTION DE RESCOS Y BAERGENCIAS INTRODUCCIÓN A LA GESTIÓN DE RESGOS DE DESASTRES |                         | Ayuda 🧱 Lida                                   |
|----------------------------------------------------------------------------------------------------|-------------------------|------------------------------------------------|
| Curso Discusión Wiki Progreso                                                                      |                         |                                                |
| INTRODUCCIÓN A LA GESTIÓN DE RIESGOS DE DESASTRES                                                  | Buscar en el curso      | Buscar Iniciar Curso                           |
| (                                                                                                  | Collapse All Herramient | as del Curso<br>res                            |
| INTRODUCCION A LA GESTION DE RIESGOS DE DESASTRES     Información General del Curso                | Fechas impo             | ortantes del curso<br>e jun. de 2019 12:05 -05 |

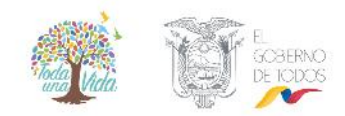

## SECCIONES DEL CURSO

Dentro de la plataforma se identifican 4 secciones:

#### Contenidos.

Esta sección contiene las lecciones, videos y demás material bibliográfico.

| IN | RODUCCION A LA GESTION DE RIESGOS DE DESASTRES                                            |  |  |  |  |  |  |
|----|-------------------------------------------------------------------------------------------|--|--|--|--|--|--|
| ~  | Información General del Curso                                                             |  |  |  |  |  |  |
|    | INFORMACIÓN GENERAL DEL CURSO                                                             |  |  |  |  |  |  |
|    | Bienvenida                                                                                |  |  |  |  |  |  |
| >  | Encuesta de diagnóstico                                                                   |  |  |  |  |  |  |
| >  | Principales hitos de la Gestión de Riesgos en el siglo XXI y su impacto en América Latina |  |  |  |  |  |  |
| >  | Reseña histórica de graves desastres naturales en el Ecuador                              |  |  |  |  |  |  |
| >  | Evolución de la Gestión de Riesgos en el Ecuador                                          |  |  |  |  |  |  |
| >  | Dudas y Comentarios                                                                       |  |  |  |  |  |  |
| Mó | dulo I: Factores de Riesgos de Desastres                                                  |  |  |  |  |  |  |
| >  | Lección1.1 Factores Naturales                                                             |  |  |  |  |  |  |
| >  | Lección 1.2 Factores subyacentes del riesgo                                               |  |  |  |  |  |  |
| >  | Factores naturales o antrópicos de su entorno                                             |  |  |  |  |  |  |

En este espacio el participante va a encontrar la información respecto al curso que está tomando. En cada uno de los cursos va a poder desplegar las unidades con su contenido, como por ejemplo: encuesta de diagnóstico y satisfacción, foro de presentación, foro de dudas y comentarios, videos, objetos de aprendizaje, evaluaciones.

#### Discusión.

Este espacio está destinado para facilitar la construcción del aprendizaje colaborativo. El participante podrá encontrar el foro de presentación, donde se lo invita a presentarse y a manifestar sus expectativas del curso; foros temáticos, relacionados con los temas que semana a semana se desarrollarán en cada uno de los módulos y también el foro técnico, orientado a las consultas relacionados con el funcionamiento de la plataforma y dudas y comentarios en general que el participante tenga con relación al curso.

Es importante mencionar que al momento la plataforma direcciona al espacio general de los foros; sin embargo, el participante puede encontrar el foro específico navegando en el menú lateral izquierdo, donde se han agrupado las temáticas por semanas y temas específicos.

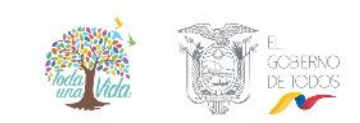

| Curso Discusión Wiki Progreso Ins                        | structor                                                                                                    |
|----------------------------------------------------------|----------------------------------------------------------------------------------------------------|
| Todos los temas                                          | Añadir una publicación Buscar en todo                                                                                                    |
| Etrar temas                                              | Bienvenida al curso<br>discusión publicada hace hace 26 minutos por lida.garcia@gestionderiesgos.gob.ec                                                                                                    |
| Cursos de Formación                                      | Estimados estudiantes                                                                                                    |
| Semana 1<br>Dudas-comentarios-inconvenientes<br>técnicos | Les damos la más cordial bienvenida al Curso Virtual "INTRODUCCIÓN A LA GESTIÓN DE RIESGOS DE DESASTRES". Este<br>será para muchos el primer paso dentro de la temática de Gestión de Riesgos, por lo cual es importante su<br>predisposición, constancia y disciplina para obtener buenos resultados y lograr éxitos en su aprendizaje.<br>Para iniciar nos gustaría que cada uno se presente y nos cuente a qué se dedican, cuáles son sus aficiones y qué |
| Foro de presentación 🛛 🧮                                 | esperan de este curso, de modo que nos podamos conocer a través de la virtualidad.                                                                                                    |
| Semana 2                                                 | ¡Estaremos atentos a sus inquietudes y participación durante este proceso y desde ya les deseamos éxitos!<br>Atentamente.                                                                                                    |
| Comentarios sobre entrevista módulo<br>1                 | Equipo de tutores del SNGRE.                                                                                                    |
| Semana 4                                                 | Esta publicación es visible para todos.                                                                                                    |
| Comentarios sobre entrevista módulo<br>3                 | B /   ♣ 44 ﷺ ■   目 Ⅲ 章 章   ∽ ∾                                                                                                    |

El estudiante puede agregar nuevas publicaciones al foro, sin embargo se recomienda que para mantener la fluidez y los hilos de la conversación en relación a los temas planteados, siempre se seleccione para respuesta el cuadro inferior y posteriormente de clic en "enviar".

#### Wiki.

Este espacio está dedicado para la construcción colaborativa de documentos o artículos relacionados con las temáticas del curso, por parte de los estudiantes.

Este espacio está habilitado para ver y editar los artículos propuestos por tutores y estudiantes.

| urso Discusión Wilk Progreso                                                                                                    |                                                          |
|----------------------------------------------------------------------------------------------------|----------------------------------------------------------|
| Wiki > Evolución de la Gestión de >                                                                                                    | + Añadir artículo                                        |
| Evolución de la Gestión de Riesgos en el Ecuador                                                                                                    | <ul> <li>Ver</li> <li>Editar</li> <li>Cambios</li> </ul> |
| Esta es la wiki para el curso INTRODUCCIÓN A LA GESTIÓN DE RIESGOS DE DESASTRES de SNGRE'.                                                                                                    |                                                          |
| En este espacio están invitados a aportar con sus experiencias para la construcción de esta página, para ello iniciamos con<br>nuestra referencia como Defensa Civil.                                                                                                   | Última modificación:<br>24 de Junio de 2019 a las 16:42  |
| Es importante que aporten con datos como fechas, documentos de referencia, nombres y en general información relevante<br>que nos permita construir un documento sólido que en adelante servirá de consulta para la comunidad de aprendizaje y<br>ciudadania en general. | Ver todos los registros hijos                            |

Siempre que edite un documento, no olvide guardar los cambios.

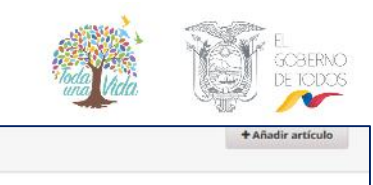

| Wiki > Evolución de la Gestión                                                                                                    | de                                                                                                    | + Añadir artículo                                                                        |
|----------------------------------------------------------------------------------------------------|----------------------------------------------------------------------------------------------------|------------------------------------------------------------------------------------------|
| Título                                                                                                    |                                                                                                    | Ver                                                                                      |
| Evolución de la Gestión de                                                                                                    | Riesgos en el Ecuador                                                                                                    | Editar                                                                                   |
| contenidos<br>Esta es la wiki para el curs<br>En este espacio están invita<br>referencia como Defensa Civi<br>Es importante que aporten co<br>construír un documento sólid<br>DEFENSA CIVIL.<br>Espacio para incorporar aporte | Se permite la sintaxis de marcadores Markdown. Vea el resumen de wiki para obtener mas información.<br>• _INITRODUCCIÓN A LA GESTIÓN DE RIESGOS DE DESASTRES_ de **SMGRE**'.<br>Iso a aportar con sus experiencias para la construcción de esta página, para ello iniciamos con nuestra<br>• datos como fechas, documentos de referencia, nombres y en general información relevante que nos permit<br>• que en adelante servirá de consulta para la comunidad de aprendizaje y ciudadanía en general.<br>ciones | Úteina modificación:<br>24 de junio de 2019 a las 16:42<br>Ver todos los registros hijos |
| Resumen<br>🕑 Guardar cambios 🔹 👁                                                                                                    | Ingrese el motivo de su edición. el cual será registrado en el log de revisiones.                                                                                                    |                                                                                          |

#### Progreso.

Si usted da clic en "progreso" podrá observar su avance en el curso. Tenga en cuenta que en esta parte la medición o puntaje corresponde a las pruebas y ejercicios resueltos en cada módulo y evaluación final.

| o Discusión  | Wile Progr | eso       |           |             |                 |            |             |     |      |
|--------------|------------|-----------|-----------|-------------|-----------------|------------|-------------|-----|------|
| Progreso del | curso pa   | ara el es | tudiante  | e 'Lida' co | on el correo    | (lidagm201 | 4@gmail.cor | n)  |      |
| 100%         |            |           |           |             |                 |            |             |     |      |
| Aprobado 70% |            |           |           |             |                 |            |             |     |      |
|              |            |           |           |             |                 |            |             |     |      |
| 096          | -          | 2         | m         | 4           | D               |            | -           | 0   | 0%   |
|              | Parcial 0  | Parcial 0 | Parcial 0 | Parcial 0   | Parcial Promedi | Fina       | EMI         | ENC | Tota |

## CONSIDERACIONES GENERALES

#### Acceso a la cuenta y recuperación de contraseña.

Para ingresar a la plataforma de Cursos Virtuales del Servicio Nacional de Gestión de Riesgos y Emergencias, utilice preferentemente los navegadores Mozilla Firefox o Google Chrome.

Verifique que el correo que está ingresando sea el mismo con el cual se registró en el formulario inicial.

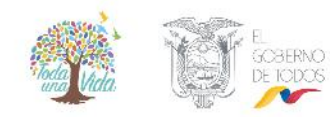

| Primera vez aquí? <u>Crear una cuenta.</u>                                                                                                    |
|----------------------------------------------------------------------------------------------------|
| Iniciar sesión                                                                                                    |
| Correo electrónico                                                                                                    |
| nombredeusuario@dominio.com                                                                                                    |
| La dirección de correo electrónico que utilizó para registrarse con Cursos<br>Virtuales del Servicio Nacional de Gestión de Riesgos y Emergencias |
| Contraseña                                                                                                    |
| ¿Olvido su contraseña?                                                                                                    |
|                                                                                                    |
| Iniciar sesión                                                                                                    |

Si no recuerda su contraseña, seleccione la opción "Olvidó su contraseña"

| Por favor ingrese s<br>instrucciones para | u dirección de correo<br>restablecer su contro | electrónico y le enviarem<br>Iseña.                 | os las                   |  |
|-------------------------------------------|------------------------------------------------|-----------------------------------------------------|--------------------------|--|
| Correo electrón                           | ico                                            |                                                     |                          |  |
| nombredeusu                               | ario@dominio.co                                | m                                                   |                          |  |
| La dirección de co<br>Virtuales del Serv  | orreo electrónico qu<br>vicio Nacional de Ge   | e utilizó para registrars<br>stión de Riesgos y Eme | e con Cursos<br>rgencias |  |
| Restables                                 | er mi contrase                                 | ña                                                  |                          |  |

Ingrese su dirección de correo electrónico que utilizó al registrarse en Cursos Virtuales.

Recibirá un correo con las indicaciones para la activación de su cuenta, de no recibir la comunicación en unos minutos, búsquelo en Spam.

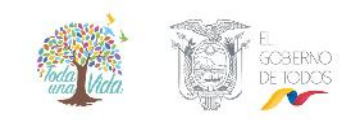

#### Verificación de datos

Mientras se encuentre participando en el curso, tiene la oportunidad de verificar que sus datos se encuentren correctamente escritos, ya que de ello dependerá cómo se refleje su nombre en su certificado de aprobación.

Para ello ingrese a "cuenta"

| SERVICIO NACIONAL DE<br>GESTION DE RIESGOS Y EMERGENCIAS |                                                                                                    | Ayuda                                                                           | Lida —                                                    |
|----------------------------------------------------------|----------------------------------------------------------------------------------------------------|---------------------------------------------------------------------------------|-----------------------------------------------------------|
| Mis cursos                                               |                                                                                                    | Busco en tus cursos                                                             | Panel de control<br>Perfil<br>Cuenta                      |
| Cédiga de Honer                                          | INTRODUCCIÓN A LA GESTIÓN DE RIESGOS DE<br>DESASTRES<br>SNGRE - CFB1<br>Iniciado - 30 de nov. de 2018 | Echa un vistazo a nuestras cu<br>recientemente y qué hay de n<br>tamos favontos | Cerrar sesión<br>rsos lanzados<br>uevo en tus<br>s nuevos |

| onfiguración de cuen                                          | ta                                     |                                                                                                    |
|---------------------------------------------------------------|----------------------------------------|----------------------------------------------------------------------------------------------------|
| Información de la cuenta                                      | Cuentas vinculadas                     | Historial de órdenes                                                                                                    |
| <b>Información básica de</b><br>Estas configuraciones incluye | la cuenta<br>en información básica sot | ore tu cuenta.                                                                                                    |
| Nombre de usuario<br>Lida                                     |                                        | El nombre que lo identifica en Cursos Virtuales del Servicio Nacional de Gestión de Riesgos y<br>Emergencias. No puede cambiar el nombre de usuario. |
| Nombre completo<br>García Montero Lida Moray                  | ma                                     | El nombre que es usado para la verificación de identidad y aparece en sus certificados.                                                              |
| Dirección de correo elect<br>lidagm2014@gmail.com             | rónico (ingresar)                      | Recibe mensajes de Cursos Virtuales del Servicio Nacional de Gestión de Riesgos y Emergencias<br>equipos del curso en esta dirección.                |
| Contraseña                                                    |                                        | Revise en su correo electrónico las instrucciones para cambiar su contraseña.                                                                        |

Una vez finalizado el curso, debe descargar su certificado, desde la opción "progreso"

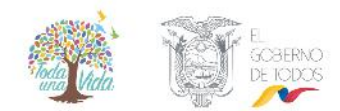

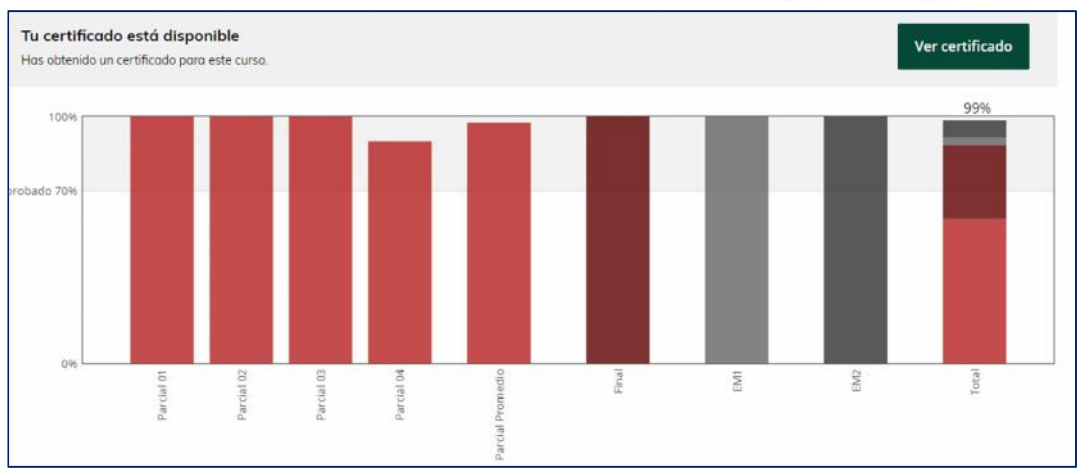

Modelo Certificado (es importante indicar, que este certificado al descargar incluirá la firma de la autoridad).

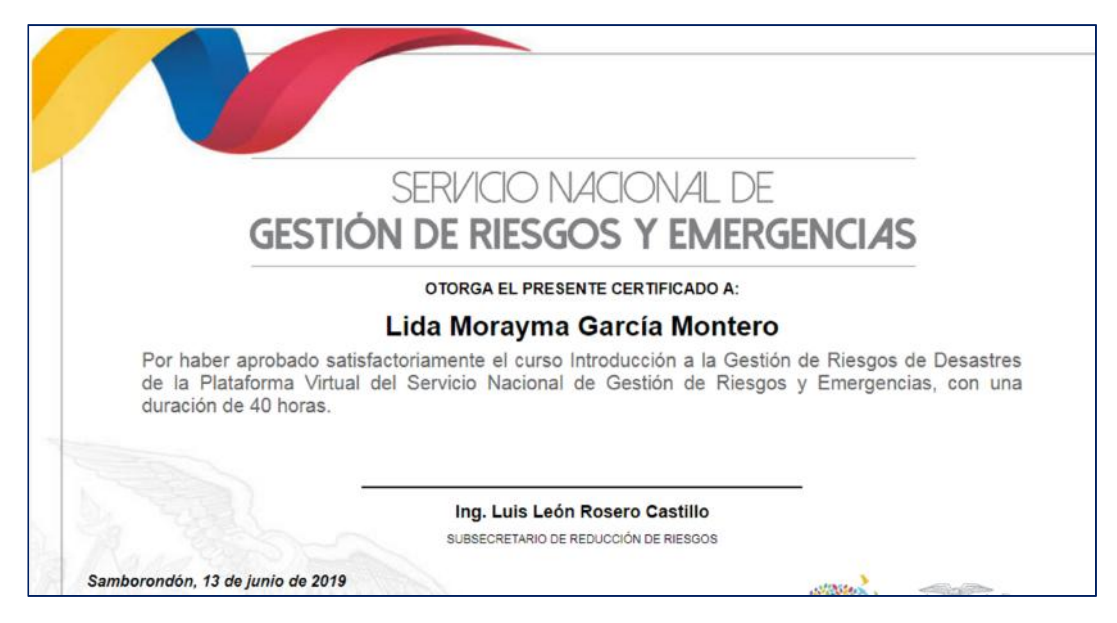

Las notificaciones que le llegan a su correo desde la plataforma, no deben ser contestadas, ya que corresponde a un correo configurado para notificaciones automáticas.

Cualquier comunicación adicional que el participante quiera remitir sobre los cursos, debe hacerlo al correo: <u>capacitaciones@gestionderiesgos.gob.ec</u> ; también puede comunicarse a través del número 04-259 3500 Ext. 1009.